# Půjčování tabletů

## Příprava dohody o zapůjčení tabletu

 Když je do e-mailu knihovny zaslána žádost o zapůjčení tabletu, přihlaste se do redakčního systému webových stránek knihovny a poté klikněte na odkaz na výsledky formuláře, viz obr. níže.

|                  | Žá <mark>dost</mark> o zapůjčení tabletu                                                      | D     | Doručená pošta x |
|------------------|-----------------------------------------------------------------------------------------------|-------|------------------|
| tritoero<br>abek | Jana Nováková via Knihovna Jabok<br>komu: mně ≁                                               |       |                  |
|                  | Formulář odeslán: Úterý, Leden 26, 2021 - 10:                                                 | 42    |                  |
| _                | Uložene udaje žadosti mužete po prihlaseni zo<br>https://knihovna.jabok.cz/cs/node/1249/submi | obraz | /291             |
|                  |                                                                                               |       |                  |

2. Přesuňte se na kartu pro úpravu formuláře, viz obr. níže

 Do prázdného pole Sériové číslo tabletu načtěte čárový kód sériového čísla tabletu ze zadní strany tabletu, viz obr. níže, a údaje uložte. Poté se přesuňte zpět na zobrazení výsledků.

- Levým tlačítkem myší označte text dohody o zapůjčení, od loga Jaboku po podpis knihovníka u informací o vrácení tabletu (doporučuje se začít označení ve spodní části textu a pokračovat směrem nahoru). Poté.
  - 1. pokud používáte Firefox, Klikněte pravým tlačítkem myši a z nabídky vyberte

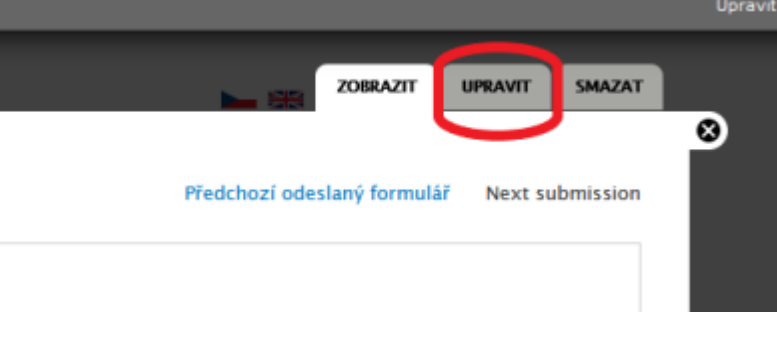

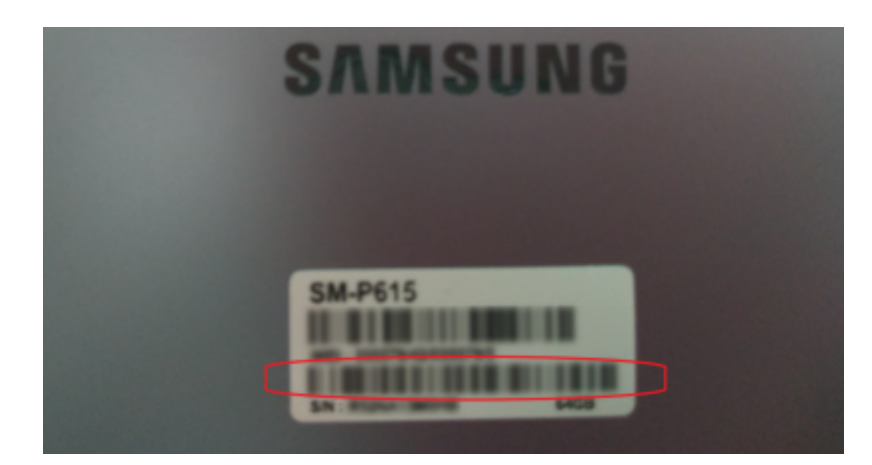

"vytisknout výběr". (angl. Print Selection), viz obr. níže.

|   | <u>K</u> opirovat<br>Vybrgt vše                                |   |
|---|----------------------------------------------------------------|---|
|   | Vyhledat "jbk-jabok_vos_0" pomocí Google                       |   |
|   | Jento rám                                                      | > |
|   | Vytisknout výběg                                               |   |
|   | Zobrazit zdrojový kód výběru                                   |   |
|   | Procházet vlastnosti přístupnosti<br><u>P</u> rozkournat prvek |   |
| 8 | Polidit snímek stránky                                         |   |
| z | Zotero Connector                                               | > |

V dialogovém okně pro tisk označte v sekci "Rozsah stránek" možnost "Výběr", viz

|               | 🖶 Tisk                                                                                                    | ×                                                                         |
|---------------|----------------------------------------------------------------------------------------------------|---------------------------------------------------------------------------|
|               | Obecné                                                                                                    |                                                                           |
|               | Výběr tiskámy<br>C Adobe PDF<br>Fax<br>Fax                                                                                               | kopírky s přihlášením<br>Microsoft Print to PDF<br>Microsoft XPS Document |
|               | Stav: Připraveno<br>Umístění:<br>Komentář:                                                                                               | > Tisk do souboru Vyhledat tiskámu                                        |
|               | Rozsah stránek<br>Vše<br>Výběr Aktuální stránka<br>Stránky:<br>Zadejte čísla nebo rozsahy stránek<br>oddělené čárkami, například 1,5-12. | Počet kopií: 1 ÷<br>Kompletovat                                           |
| obrázek níže. |                                                                                                    | Tisk Zrušit Použít                                                        |

 Pokud používáte Chrome, klikněte pravým tlačítkem myši a z nabídky vyberte "Tisk". Poté rozbalte položku Další nastavení a v sekci Možnosti ve spodní části nabídky zrušte tisk Záhlaví a zápatí. Možnost "Pouze výběr" by již měla být automaticky zaškrtnutá, viz obrázek níže.

| Další nastavení    |                            |   |
|--------------------|----------------------------|---|
|                    |                            |   |
| Velikost papíru    | A4                         | * |
| Stránek na tabulku | 1                          | • |
| Okraje             | Výchozí                    | • |
| Kvalita            | 600 dpi                    | • |
| Měřítko            | Výchozí                    | • |
| Oboustranně        | 🗹 Oboustranný tisk         |   |
|                    | Clii Otáčení na dlouhém ol | • |
| Možnosti           | Záhlaví a zápatí           | ١ |
|                    | Grafika na pozadí          |   |
|                    | Pouze výběr                | J |

5. Vyberte požadovanou tiskárnu a potvrďte tisk.

## Postup při půjčení tabletu

- V Evergreenu vyhledejte čtenářské konto studenta, který si tablet půjčuje a načtěte čárový kód Knihovny Jabok do čtenářského konta jako výpůjčku.
- 2. Při výpůjčce se zobrazí zpráva, že je nutné zaplatit zálohu (viz obr. níže). Půjčení potvrďte tlačítkem "Přesto pokračovat v akci".

Last update: 2021/09/21 knihovna\_jabok:pujcovani\_tabletu https://eg-wiki.osvobozena-knihovna.cz/doku.php/knihovna\_jabok:pujcovani\_tabletu?rev=1632234444 16:27

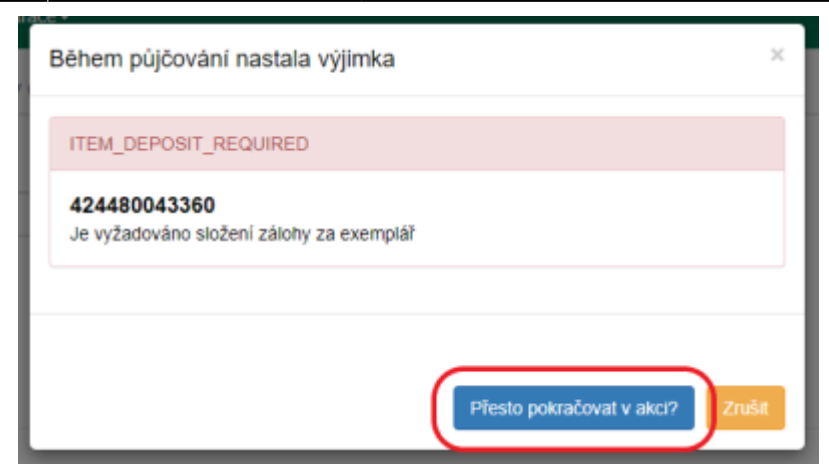

 Vzhledem k aktuálních chybě nastavení po půjčení prosím ručně opravte datum výpůjčky na konce semestru (buď 31.8. nebo 31.1.)

## Platba zálohy

- 1. Po vypůjčení se přesuňte na záložku Poplatky, kde se zobrazí nezaplacený poplatek za zálohu.
- 2. Pokud má čtenář další nezaplacené poplatky, zrušte označení všech ostatních plateb kromě platby za zálohu.
- 3. Zaškrtněte pole "Přidat poznámku".
- Zkontrolujte, zda je nastaven způsob platby jako "Hotovost", poté doplňte do pole "Při platbě přijato" výši zaplacení zálohy 2000 Kč a klikněte na tlačítko "Provést platbu".
- 5. Do poznámky k platbě napište "Platba zálohy za půjčení tabletu"
- 6. Standardním způsobem vytiskněte potvrzení o platbě a předejte je studentovi.

### Podpis dohody a převzetí tabletu studentem

- Předejte studentovi tablet a půjčované příslušenství ke kontrole zároveň s Dohodou o zapůjčení tabletu.
- 2. Student překontroluje:
  - 1. zda jeho osobní údaje souhlasí s údaji v dohodě,
  - 2. zda balíček s tabletem obsahuje všechno příslušenství uvedené ve smlouvě a zda tablet nebo příslušenství nejeví známky poškození.
- Pokud student shledá, že je vše v pořádku, uvede do dohody datum převzetí tabletu a dohodu podepíše.
- 4. Zapište do dohody výši zaplacené zálohy a dohodu podepište. pokud byla záloha odpuštěna, uveďte částku "0 Kč" nebo napište informaci o odpuštění zálohy (v tom případě bude ještě nutné zrušit poplatek za zálohou naúčtovaný ve čtenářském kontě).
- 5. Poté dohodu založte do složky Dohody o zapůjčení tabletu (u přihlášek do knihovny).

## Vrácení tabletu

- 1. Zjistěte, zda byla z tabletu vymazana nastavení a data uživatele (tablet musí být uveden do továrního nastavení). Pokud k tomu nedošlo, požadujte nápravu.
- Pokud je vše v pořádku, načtěte čárový kód tabletu do rozhraní pro vrácení v Evergreenu. Při vrácení tabletu se zobrazí vyskakovací okno s upozorněním, které obsahuje seznam

příslušenství k tabletu. Zkontrolujte, zda tablet není zjevně poškozený a obsahuje veškeré uvedené příslušenství. Pokud je vše v pořádku, pokračujte tlačítkem "OK/Pokračovat", viz obrázek níže.

| Upozorr | nění k jednotce                                                                                                    |
|---------|----------------------------------------------------------------------------------------------------|
| CHECKIN | Krabice obsahuje: tablet stylus nabíjecí adaptér nabíjecí<br>kabel krabička s návodem na rychle zprovoznění Další<br>příslušenství: Obal na tablet s klávesnicí, 3x karta s návody |
|         | OK/Pokračovat Zrušit                                                                                                    |

 Potvrďte upozornění, že tablet patří do umístění Depozitář a upozornění, že byla zaplacena záloha.

#### Potvrzení o vrácení

- Po vrácení tabletu v Evergreenu na dohodu o zapůjčení tabletu uveďte datum vrácení tabletu a připojte svůj podpis
- 2. Podepsanou dohodu předejte studentovi.

## Vrácení zaplacené zálohy

- 1. Na Dohodě o zapůjčení tabletu zkontrolujte, zda studet zaplatil zálohu (záloha totiž může být studentům v některých případech odpušena na základě žádosti podané vedení Jaboku).
- 2. Pokud byla zaplacena záloha, vyplaťe ji studentovi. Při vyplacení zálohy musí student podepsat potvrzení o vrácení zaplacené zálohy, která je připojena k dohodě o zapůjčení tabletu.
- Potvrzení o vrácení zálohy zařaďte mezi dohody o zapůjčení tabletu a požádejte knihovníka, který má právo vracet platby, o zapsání vrácené zálohy do čtenářského konta v Evergreenu (přitom je nutné uvést jméno a příjmení čtenáře).

## Administrace vrácených plateb v Evergreenu

#### Naúčtování poplatku za vrácení zálohy

- 1. Najděte požadovaného čtenáře a přesuňte se na kartu "Poplatky".
- 2. vyberte záložku "Historie" (viz obrázek níže).

| ł                                                                        | K platbě celkem:                                | Kč                                    | Přeplatek:                        | 0.00 Kč            |      | Zap             | latit | poplate    | k             |                |            |      |
|--------------------------------------------------------------------------|-------------------------------------------------|---------------------------------------|-----------------------------------|--------------------|------|-----------------|-------|------------|---------------|----------------|------------|------|
|                                                                          | Celkem naúčtováno:<br>Dosud zaplaceno<br>celkem | KĊ<br>KČ                              | Záloha<br>V rámci relace zrušeno: | 0.00 Kč<br>0.00 Kč |      |                 | :     | Způsob pla | atby          | Hoto           | vě         | v    |
|                                                                          | Cplatbě za vybrané                              | 0.00 Kč                               | Nevyřízená platba:                | 0.00 Kč            |      |                 | Př    | Číslo š    | ieku<br>iiato |                |            |      |
| Za vybrané položky<br>naúčtováno:<br>Již zaplaceno za<br>vybrané položky |                                                 | 0.00 Kč Při platbě vrátit:<br>0.00 Kč |                                   | 0.00 Kč            |      | Přídat poznámku |       |            | 2             | Provést platbu |            |      |
|                                                                          | Naúčtovat poplatek                              | Historie                              | Označit všechny přeplatky         |                    | 144  |                 | ₩     | Akce +     | Řádki         | 25 -           | Strana 1 🗸 | •    |
|                                                                          | č. 🗌 Status Nevyří                              | zeMísto naČár                         | ový i Název Typ poplUmístě        | nVlastnic          | Sign | atur            | Тур   | Celkem a   | Celkem        | Začátek        | Poplate Di | užná |
|                                                                          | Žádné položky k zobraze                         | ení                                   |                                   |                    |      |                 |       |            |               |                |            |      |

- 3. Najděte v seznamu platbu za zálohu. Můžete si platby seřadit např. podle názvu a hledat Tablet Samsung … nebo podle data ukončení transakce (které by mělo být k aktuálnímu dni), případně podle typu transakce System: Deposit, podle výše částky apod.).
- 4. Klikněte pravým tlačítkem nebo zvolte "Akce", a poté zvolte položku "Zobrazení detailů", viz obrázek níže.

| Hi          | Historie účtu |                   |             |             |              |               |            |      |           |        |   |             |             |             |       |
|-------------|---------------|-------------------|-------------|-------------|--------------|---------------|------------|------|-----------|--------|---|-------------|-------------|-------------|-------|
| P           | oplatk        | y Platby          |             |             |              |               |            |      |           |        |   |             |             |             |       |
| Vyb         | ané           | účtované          | Použít      | Datum       |              |               |            | Datu | m         |        |   |             |             |             |       |
| 2 000 00 Kč |               | ΚČ                | začátku:    |             | 1.2.2020     | 1.2.2020      |            |      | dkončení: |        |   | 1.2.2021    |             |             |       |
| Vyb         | ané           | platby            |             |             |              |               |            |      |           |        |   |             |             |             |       |
| 2,00        | 0.00          | ΚĊ                |             |             |              |               |            |      |           |        |   |             |             |             |       |
|             |               |                   |             |             |              |               |            |      | 144       |        | ₩ | Akce 🗸      | Řádků 25 🗸  | Strana 1 🗸  | •     |
| č.          |               | Čárový kód        | Název       | Тур         | Celkem zapla | c(Celkem naúč | to Začátek |      | Uk        | ončen  | Í | Poplatek č. | Dlužná část | ka Typ popl | latku |
| 1           |               | <u>4244800433</u> | Tablet Sams | circulation | \$2,000.00   | \$2,000.00    | 01.02.2021 |      | 01.02     | 2.2021 |   | 159857      | \$0.00      | System:     | Dep   |
|             |               |                   |             |             | Přidat po    | oplatek       |            |      |           |        |   |             |             |             |       |
|             |               |                   |             |             | Zobraze      | ní detailů    |            |      |           |        |   |             |             |             |       |
|             |               |                   |             |             | Vytiskno     | ut doklady    |            |      |           |        |   |             |             |             |       |

5. Přesuňte se na záložku "Podrobnosti", viz obrázek níže.

| Detaily exemplá                                                           | ře                                                                 |                                                           |                                                                               |                                  |                                        |
|---------------------------------------------------------------------------|--------------------------------------------------------------------|-----------------------------------------------------------|-------------------------------------------------------------------------------|----------------------------------|----------------------------------------|
| Čárový kód<br>Status<br>Lze rezervovat<br>Upraveno<br>Vlastnická knihovna | 424480043360<br>Dnes vráceno<br>true<br>01.02.2021 15:13<br>JAB-KN | Umistění<br>Půjčovat<br>Zobrazit v OPACu<br>Období hájení | Umístění Depozitář<br>Půjčovat true<br>Zobrazit v OPACu true<br>Období hájení |                                  | Tech<br>false<br>21.01.2021 14:56<br>3 |
| Rozpis Podrobnosti<br>Rozpis platby                                       | $\supset$                                                          |                                                           |                                                                               |                                  |                                        |
| Тур                                                                       | Popis                                                              |                                                           |                                                                               | Částka                           | Zůstatek                               |
| Poplatek                                                                  | System: Deposit<br>SYSTEM GENERATED                                |                                                           |                                                                               | 2,000.00 KČ                      | 2,000.00 Kč                            |
| Platba                                                                    | 01.02.2021 14:35<br>Testovací platba - test<br>01.02.2021 15:06    | zálohy při půjčování tablet                               | u                                                                             | -2,000.00 Kč                     | 0.00 Kč                                |
|                                                                           |                                                                    |                                                           |                                                                               | Poplatky celkem<br>Platby celkem | 2,000.00 Kč<br>-2,000.00 Kč            |
|                                                                           |                                                                    |                                                           |                                                                               | Nedoplatek                       | 0.00 Kč                                |

6. V tabulce poplatky umístěte kurzor na na řádek s poplatkem a klikněte pravým tlačítkem myši nebo použijte tlačítko "Akce" a zvolte položku "Zrušit poplatky", viz obrázek níže.

| Čárový kód<br>Status<br>Lze rezervovat<br>Upraveno<br>Vlastnická knihovna                | 424480043360<br>Dnes vráceno<br>true<br>01.02.2021 15:13<br>JAB-KN | Umístění<br>Půjčovat<br>Zobrazit v OPACu<br>Období hájení | Depozitář<br>true<br>true                                  |                 | S<br>F<br>V<br>V | ignatu<br>'rezenč<br>/ytvoře<br>/ýpůjčk | ra<br>ini exemp<br>no<br>(y celkem |
|------------------------------------------------------------------------------------------|--------------------------------------------------------------------|-----------------------------------------------------------|------------------------------------------------------------|-----------------|------------------|-----------------------------------------|------------------------------------|
| Rozpis Podrobno                                                                          | sti                                                                |                                                           |                                                            |                 |                  |                                         |                                    |
| Poplatky                                                                                 |                                                                    |                                                           |                                                            | 144             |                  | ₩                                       | Akce •                             |
| č.         □         Částka         Da           1         ✓         \$2,000.0         0 | atum vytvZačátek účtKon<br>1.02.20                                 | ec účto Časové raz Zděděn<br>01.02.20 System              | <b>ý ty <mark>ID poplatku</mark> Pozr</b><br>n: 224210 SYS | iámka Ča<br>TEM | sová z           | na Zru<br>Ne                            | išeno? P                           |
| Platby                                                                                   | Zrušit pop<br>Upravit po                                           | olatky<br>oznámku                                         |                                                            | •               |                  | ₩                                       | Akce 🕶                             |
| č. Hotovostní po                                                                         | oklaAkceptuji uživate Č                                            | idistka ID platby                                         | Poznámka Da                                                | itum / čas      | plati            | Způsol                                  | o platby                           |

7. Ve vyskakovacím okně potvrďte zrušení poplatku.

#### Vyplacení vratné zálohy čtenáři

- 1. Přesuňte se zpět do aktuálních plateb čtenáře kliknutím na záložku "Poplatky". V přehledu vidíte naúčtovaný záporný poplatek ve výši zaplacené zálohy.
- V seznamu poplatků zaškrtněte poplatek za vratnou zálohu(se zápornou částkou). Pokud je v rozhraní pro poplatky naúčtováno více plateb, zrušte označení všech, kromě záporné částky za vratnou zálohu.

- 3. Zaškrtněte pole "Přidat poznámku".
- Zkontrolujte, jestli je nastaven způsob platby Hotovost a do pole Při platbě přijato zadejte hodnotu kladnou hodnotu zaplacené zálohy, tj. nikoli zápornou částku "-2000", ale "2000" (jakoby z pohledu čtenáře, který přijímá částku 2000 Kč), viz obrázek níže.

| platbě celkem:<br>elkem naúčtováno:<br>sud zaplaceno celkem 2,000.00 Kč Záloha 2,000.00 Kč V rámci relace zrušeno: 2,000.00 Kč V rámci relace zrušeno: 0,00 Kč Způsob platby Hotově Vořané položky: Vořané položky: 0,00 Kč Při platbě vráti: 2,000.00 Kč Při platbě vráti: 2,000.00 Kč Při platbě vráti: 2,000.00 Kč Při platbě vráti: 2,000.00 Kč Při platbě přijato 2000 Při platbě přijato Při platbě přijato Při platbě přijato 2000 Při platbě přijato 2000 Při platbě platby Při platbě přijato 2000 Při platbě Při platbě přijato 2000 Při platbě Při platbě Při | Půjčit Výpůjčky (0)                                | Rezervace (0 / 0 Poplatky (+2,000.00 K                        | č) Zprávy Upravit Os            | statní 👻                     | Hledání čtenářů             |
|----------------------------------------------------------------------------------------------------|----------------------------------------------------|---------------------------------------------------------------|---------------------------------|------------------------------|-----------------------------|
| Jakon nadadovano. 0.00 Kč V rámci relace zrušeno: 0.00 Kč Způsob platby Hotově ✓ platbě za vybrané položky: -2,000.00 Kč Nevyřízená platba: -2,000.00 Kč Číslo šeku vybrané položky 0.00 Kč Při platbě vrátit: 4,000.00 Kč Při platbě přijato 2000  €) zaplaceno za vybrané 2,000.00 Kč Při platbě vrátit: 4,000.00 Kč Při platbě přijato 2000  €)                                                                                                    | K platbě celkem:                                   | -2,000.00 Kč Přeplatek:                                       | 2,000.00 Kč                     | Zaplatit poplatek            |                             |
| platbě za vybrané položky: -2,000.00 Kč Nevyřízená platba: -2,000.00 Kč Číslo šeku vybrané položky 0.00 Kč Při platbě vrátit: 4,000.00 Kč Při platbě přijato 2000 € Při platbě přijato 2000 € € Při platbě přijato 2000 € Při platbě přijato 2000 € € Při platbě při platbě přijato 2     | Dosud zaplaceno celkem                             | 2,000.00 Kč V rámci relace zrušer                             | 0.00 Kč                         | Způsob platby                | Hotově 🗸                    |
| uctovano:<br>i zaplaceno za vybrané 2,000.00 Kč<br>ložky Přídat poznámku Provést platbu                                                                                                    | K platbě za vybrané položky:<br>Za vybrané položky | -2,000.00 Kč Nevyřízená platba:<br>0.00 Kč Při platbě vrátit: | -2,000.00 Kč<br>4,000.00 Kč     | Číslo šeku                   | and                         |
|                                                                                                    | nauctovano:<br>Již zaplaceno za vybrané<br>položky | 2,000.00 Kč                                                   |                                 | Při platbe prijato           | Provést platbu              |
| Naúčtovat poplatek Historie Označit všechov přeplatky                                                                                                    | Naúčtovat poplatek                                 | Historie Označit všechov nřeplatky                            | •                               |                              | ádků 25 • Strana 1 • •      |
| <ul> <li>Status Nevyřízení Misto naúčárový kó Název Typ poplat Umístění Vlastnická Signatura Typ Celkem za Celkem na Začátek Poplatek čDlužná čás</li> </ul>                                                                                                    | č. 🗌 Status Nevyříz                                | ní Místo naú (Čárový kó Název Typ popl                        | at Umístění Vlastnická Signatur | ra Typ Celkem za Celkem na Z | ačátek Poplatek čDlužná čás |
| I 🗹 -2,000.0 JAB-KN <u>424480</u> <u>Tablet S</u> Depozit JAB-KN Tech circulati \$2,000 \$0.00 01.02.2 159857 -2,000.0                                                                                                    | 1 🗹 -2,000.0                                       | JAB-KN <u>424480</u> <u>Tablet S</u>                          | Depozit JAB-KN Tech             | circulati \$2,000 \$0.00 0   | 1.02.2 159857 -2,000.0      |

5. Do poznámky k platbě zapište "Vrácení zálohy při vrácení tabletu"

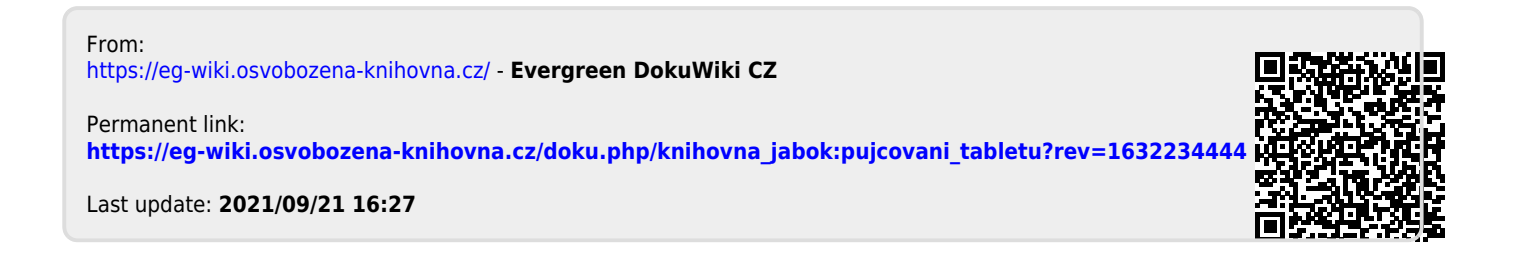